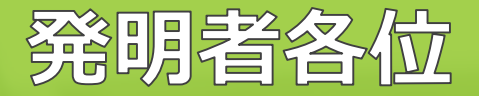

# rootipクラウド 操作方法マニュアル

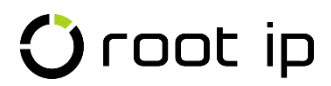

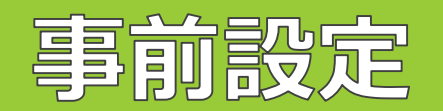

### 本システムの利用前に必要な「電子証明書の設定」について説明しています。

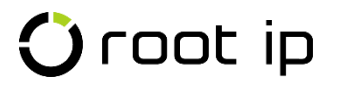

# 電子証明書のインストール

本システムにアクセスする端末には、電子証明書のインストールが必要となります。 以下の手順に従って、電子証明書を端末ヘインストールをしてください。

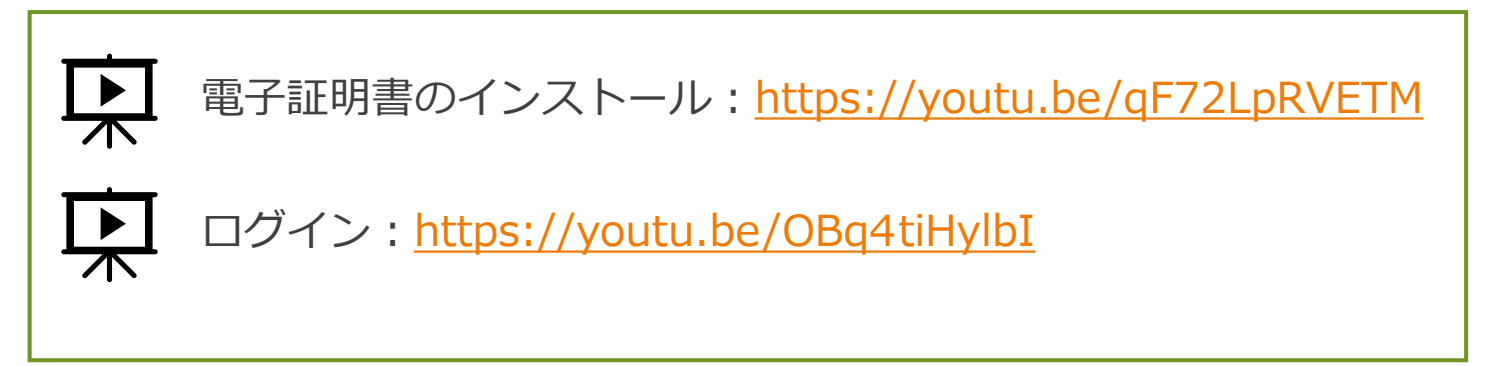

<インストール手順>

①お送りした [クライアント証明書] を選び、ダブルクリックしてください。

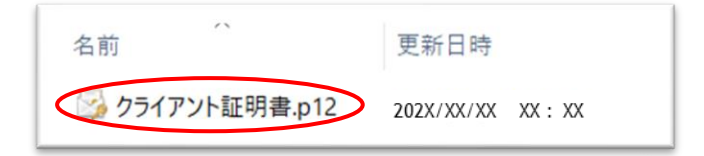

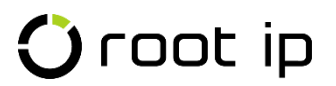

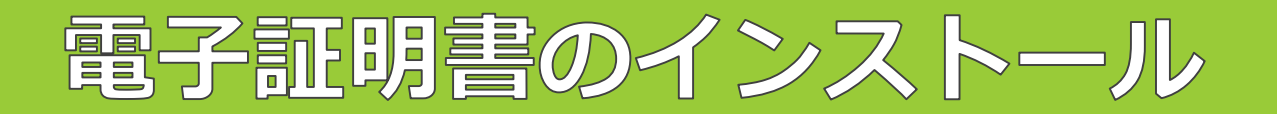

②下記のウインドウが開きますので、[現在のユーザ]のラジオボタンをクリックし、[次へ]をクリック、[証明書のインストール(I)]をクリックして、[OK]をクリックしてください。

| 4 | ₩ 証明書のインボート ウイザード                                                                                                    | × |
|---|----------------------------------------------------------------------------------------------------|---|
|   |                                                                                                    |   |
|   | 証明書のインポートウィザードの開始                                                                                                    |   |
|   | このウイザードでは、証明書、証明書信頼リスト、および証明書失効リストをディスクから証明書ストアにコピー<br>します。                                                            |   |
|   | 証明機関によって発行された証明書は、ユーザー ID を確認し、データを保護したり、またはセキュリティで保護<br>されたネットワーク接続を提供するための情報を含んでいます。証明書ストアは、証明書が保管されるシステ<br>ム上の領域です。 |   |
|   | 保存場所                                                                                                    |   |
|   | ●現在のユーザー(C)                                                                                                    |   |
|   | 続行するには、[次へ] をクリックしてください。                                                                                               |   |
|   |                                                                                                    |   |
|   | 次へ(N) キャンセ                                                                                                    | V |

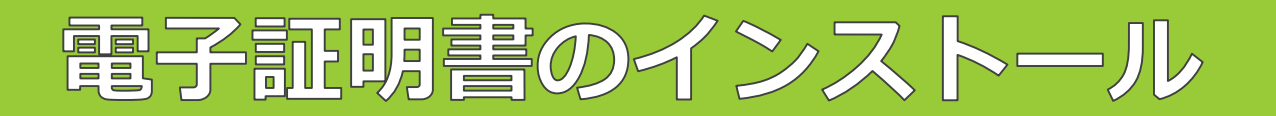

③次のウインドウに移りますので [次へ(N)] をクリック (ファイル名などはそのまま) お送りした [クライアント 証明書] を選び、ダブルクリックしてください。

| 証明書のインポート ウィザード 🛛                                            |
|--------------------------------------------------------------|
| インポートする証明書ファイル<br>インポートするファイルを指定してください。                      |
| ファイル名(F):<br> O:¥Users¥ ********* ************************** |
| 注意: 次の形式を使うと 1 つのファイルに複数の証明書を保管できます:                         |
| Personal Information Exchange- PKCS #12 (PFX.P12)            |
| Cryptographic Message Syntax Standard- PKCS #7 証明書 (P7B)     |
| Microsoft シリアル化された証明書ストア(SST)                                |
| 証明書ファイルの形式の詳細について表示します。                                      |
| < 戻る(B) (次へ(N) > キャンセル                                       |

🛈 root ip

# 電子証明書のインストール

④[パスワード(P)]欄へ、パスワード「rootip」を入力し、すべてのチェックボックスにチェックが入っていない ことを確認し、[次へ(N)] をクリックしてください。

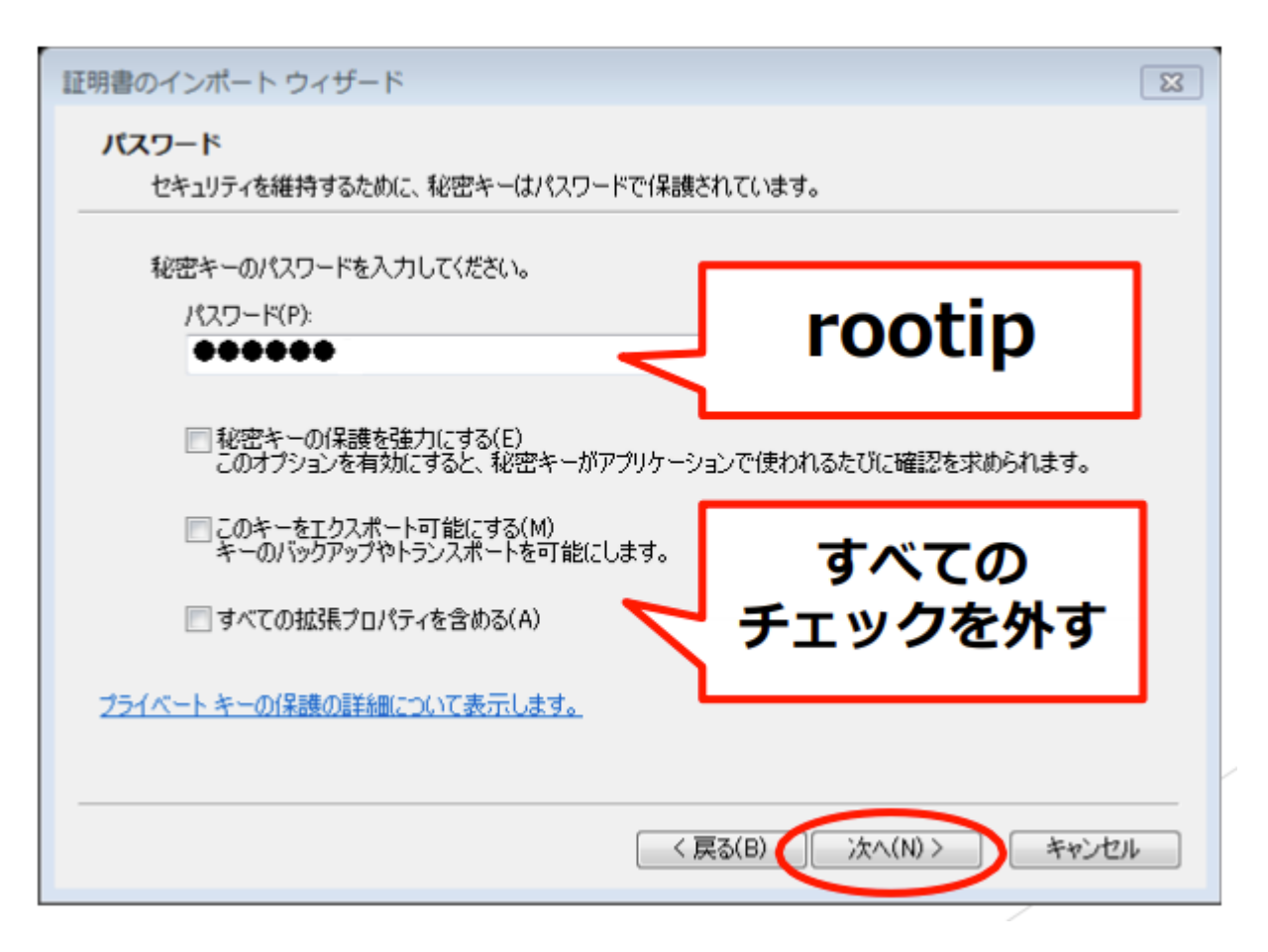

電子証明書のインストール

⑤ [証明書をすべて次のストアに配置する(P)] をクリックし、続いてその右側にある [参照(R)] をクリック 出てきたウインドウの中の [個人] をクリックし、[OK] をクリックしてください。

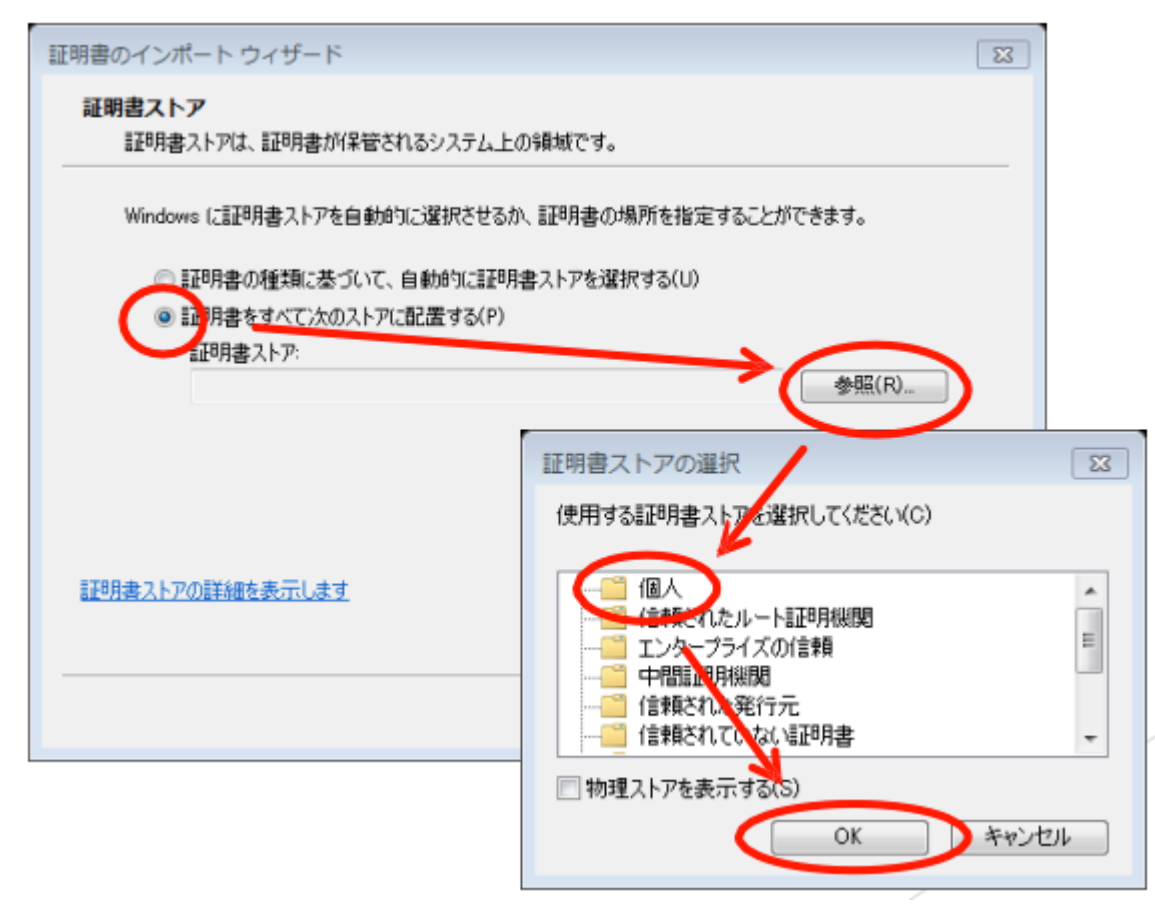

電子証明書のインストール

⑥ [次へ(N)] をダブルクリックしてください([参照(R)]の横に[個人]という文章が入っています)。

| 証明書のインポート ウィザード 🛛 🛛                            |  |
|------------------------------------------------|--|
| 証明書ストア<br>証明書ストアは、証明書が保管されるシステム上の領域です。         |  |
| Windows に証明書ストアを自動的に選択させるか、証明書の場所を指定することができます。 |  |
| ○ 証明書の種類に基づいて、自動的に証明書ストアを選択する(U)               |  |
| ◎ 証明書をすべて次のストアに配置する(P)                         |  |
| 証明書ストア:                                        |  |
| 個人 参照(R)                                       |  |
|                                                |  |
|                                                |  |
|                                                |  |
|                                                |  |
| 証明書ストアの詳細を表示します                                |  |
|                                                |  |
| < 戻る(B) (次へ(N) > キャンセル                         |  |

🛈 root ip

電子証明書のインストール

⑦[完了]をクリックしてください。

| 証明書のインポート ウィザード |                                               | 23 |  |  |  |  |  |
|-----------------|-----------------------------------------------|----|--|--|--|--|--|
|                 | 証明書のインボート ウィザードの完了                            |    |  |  |  |  |  |
|                 | [完了] をクリックすると、証明書がインボートされます。<br>次の設定が指定されました: |    |  |  |  |  |  |
|                 | ユーザーが選択した証明書ストア 個人<br>内容<br>ファイル名             |    |  |  |  |  |  |
|                 |                                               |    |  |  |  |  |  |
|                 |                                               |    |  |  |  |  |  |
| ş               |                                               |    |  |  |  |  |  |
|                 | 〈 戻る(B) 完了                                    |    |  |  |  |  |  |

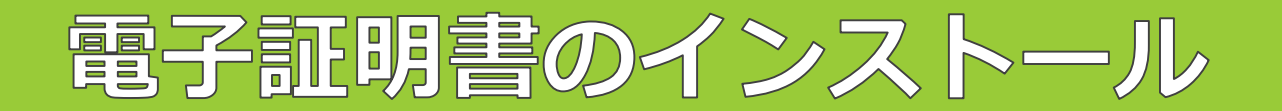

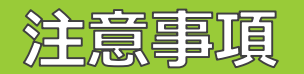

### 電子証明書の更新について

本システムのセキュリティ対策の一環として、**電子証明書は毎年更新**されます。

毎年12月になると、システムログイン後のトップ画面上部に【重要連絡】として電子証明書更新のメッセージが 表示されます。

メッセージ中の(電子証明書)文字をクリックすると電子証明書ダウンロード画面に遷移します。 内容をご確認の上、ご利用PCごとに電子証明書をご設定頂きますようお願い申し上げます。

知財部から電子証明書の更新のご案内は特に致しませんので、本システムにログインをされた際に、適宜更新の 処理を行っていただきますようお願い申し上げます。

今回インストールした電子証明書は翌年1月10日に失効いたします。 本年12月31日までに翌年の電子証明書のダウンロードをお願い致します。

なお、古い電子証明書のアンインストールは任意です。 新しい電子証明書インストール後は古い電子証明書は削除いただいて問題ございません。 アンインストールしない場合も、有効期限を過ぎると(ブラウザによりますが)電子証明書選択画面から非表示 となります。

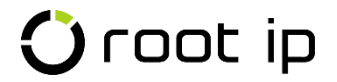

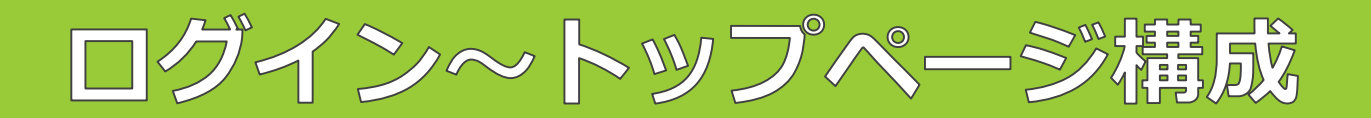

### 本システムへのログイン方法、本システムのトップページの構成やメニューバーについ て説明しています。

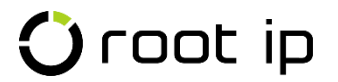

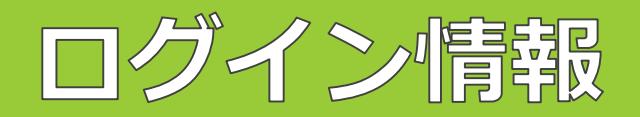

| I D             | 初期パスワード                   |
|-----------------|---------------------------|
| ******@****.jp  | *****                     |
| rootipログインアドレス: | https://***************** |

電子証明書のインストールが完了したら、上記アドレスへアクセスし、IDと初期パスワードを入力し、本システ ムヘログインが出来るかどうかをお試しください。

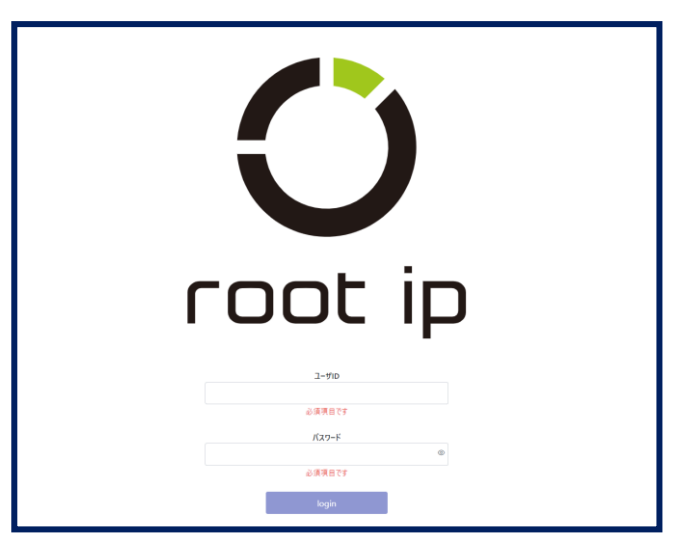

本システムヘログイン後、初期パスワードは任意で変更可能です。 🗘 root ip

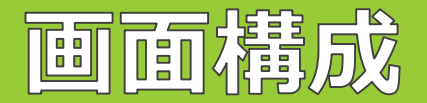

#### 本システムヘログインすると、以下のようなトップページが立ち上がります。

赤色で囲った部分が「**固定メニューバー**」、水色で囲った部分が「**検索項目**」、オレンジで囲った部分が「**システ ムからの通知**」、緑色で囲った部分が「管理メニュー」です。

| Croot ip R# ~ 3                                                                                                    | 連絡 <mark>1</mark> ) ~ WF <mark>2</mark> ~ 庁書類 ~                                    | ツール ~                             |                     |                              |                                      |                             | 5 ¢                      | 4                   |  |
|----------------------------------------------------------------------------------------------------|------------------------------------------------------------------------------------|-----------------------------------|---------------------|------------------------------|--------------------------------------|-----------------------------|--------------------------|---------------------|--|
|                                                                                                    |                                                                                    |                                   |                     |                              |                                      | 企業版 CDM                     | デモ2株式会社 発明               | 者ユーザ 発明 太郎          |  |
| 案件検索社内整理番号                                                                                                    | ▶ 内部名称                                                                             | ~ 出願番号                            |                     | 用番号                          | ✓ 登録番号 ✓                             |                             |                          |                     |  |
| システム連絡対応       大読の案件連絡       対応中のワークフロー 2       自己作成未完了ワークフロー 1         ユーザ / 発明 太郎       発明部署マスタ / 開発部       表示案件 / 発明案件 + 責任部署案件       表示案件連絡 / 自己送受信のみ       表示WF / 対応中WF+自己作成WF |                                                                                    |                                   |                     |                              |                                      |                             |                          |                     |  |
| <b>対応中WF</b> 代理対応中WF が<br>へ キーワードフィルター                                                                                                    | 対応中WF 代理対応中WF 承認待ちWF 自己作成WF 発明案件 報奨金 送信案件連絡 受信案件連絡<br>Q キーワードフィルター<br>登 CSV Export |                                   |                     |                              |                                      |                             |                          |                     |  |
| 検索結果 2 件 2 再読込 ≔表                                                                                                    | 示項目選択と同時のペック                                                                       | 1 > >>                            |                     |                              |                                      |                             |                          |                     |  |
| 直近対応<br>日<br>日<br>日<br>日                                                                                                    | <sup>范先ユー</sup> ↑↓ ▽ 代理対応ユー ↑↓ ▽<br>ゲ ゲ                                            | <b>ワークフロ</b> <sub>↑↓ ♥</sub><br>ー | WFステッ <sub>↑↓</sub> | WFステップ状 <sub>↑↓</sub> ▽<br>態 | <b>依頼内容</b> 1↓ ⑦                     | <del>登録ユー</del><br>↓ ♡<br>ザ | <b>社内整理番</b><br>↓ ⑦<br>号 | アクション <sub>↑↓</sub> |  |
| 1 2020/09/17                                                                                                    | 発明 太郎                                                                              | 報奨金 対応中                           | 確認依頼                |                              | 発明案件に報奨金が登録されましたので確認をお願いしま<br>す。…□   | 知財 太郎                       | PK190001 🗇               |                     |  |
| 2 2023/02/10 3                                                                                                    | 発明 太郎                                                                              | 発明届出<br>対応中                       | 確認依頼                |                              | 発明届が知財部に受理されました。 案件が作成されまし<br>たので… ⊟ | 知財 太郎                       | P20001 @                 |                     |  |
| 検索結果2件 ♂再読込 窪表                                                                                                    | 示項目選択し合印刷(く)く                                                                      | 1 > >>                            |                     |                              |                                      |                             |                          |                     |  |

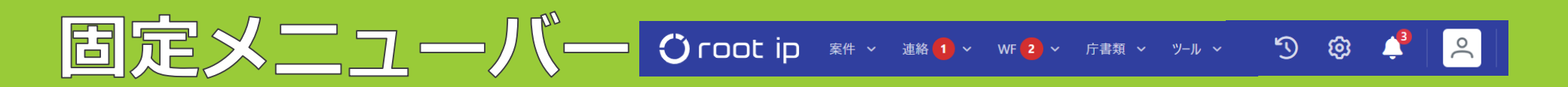

#### 固定メニューバーには、

「案件」※「連絡」「WF」「庁書類」「ツール」の6メニューの他、「ログ確認」( ③ )、「設定」、「通知」、「個人メニュー」( ○ )の4つのメニューがあります。 ※「案件」は案件編集権限かある場合にのみ表示されます。

カーソルを各メニューにあてると詳細メニューが下に展開します。

| Oroot ip R# ~         | 連絡 <b>1</b> ヘ WF <mark>2</mark> ~ 庁書類 ~ | ツール ~                      | 'D 🕸 🗳 🙁                     |
|-----------------------|-----------------------------------------|----------------------------|------------------------------|
|                       | 案件連絡検索                                  |                            | 企業版 CDM デモ2株式会社 発明者ユーザ 発明 太郎 |
| 安此檢委                  | 案件連絡作成                                  | 出師悉是                       |                              |
|                       | 新規受信                                    |                            |                              |
| システム連絡                | 宛先未確認                                   |                            |                              |
| システム連絡対応 未読の          | 受信案件連絡                                  | 2 自己作成未完了ワークフロー 1          |                              |
|                       | 送信案件連絡                                  |                            |                              |
| ユーザ / 発明太郎 発明者マスタ / 発 | 明 太郎 │ 発明部者マムタ / 開発部 │ 表示案              | 件/発明案件+責任部署案件 表示案件連絡/自己送受信 |                              |
| 対応中WF 代理対応中WF         | 承認待ちWF 自己作成WF 発明調                       | 案件 報奨金 送信案件連絡 受信案件連絡       |                              |

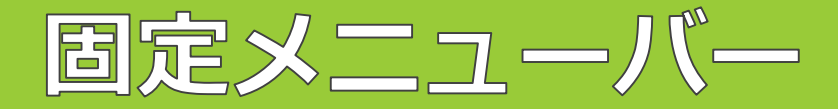

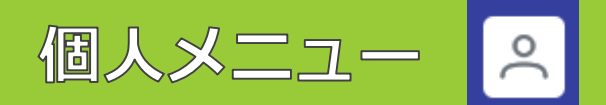

固定メニューバーの右端は個人メニューとなっており、自分のユーザ情報やログイン履歴を確認したり、シングル サインオンの設定を行うことができます。

#### ・ユーザ情報

こちらで、初期パスワードを変更したり、ワンタイム

パスワードを設定したりすることができます。

さらに、MicrosoftやGoogleのアカウントと連携させる

と、シングルサインオンでログインすることも可能です。

・ログイン履歴

こちらで、ログイン履歴を確認することが出来ます。

| パスワード変更                              |                      |
|--------------------------------------|----------------------|
| パスワードを更<br>現在のパスワード                  |                      |
| 新しいパスワード                             | シングルサインオン設定          |
| 新しいパスワード(確認用)                        |                      |
| ワンタイムパスワード認証設定                       | Microsoft アカウントと連携する |
| ワンタイムパスワード未設定                        | G Google アカウントと連携する  |
| ワンタイムパスワード認証とは                       |                      |
| ログイン時に、スマートフォンにインストールした認証アプリから発行される  | ワンタイムコードを要求する機能です    |
| 有効化することでセキュリティを高めることができます<br>設定を開始する |                      |

|   | <b>直近ログイン</b> ↑↓ 7  | , | <b>ユーザ</b> ↑↓ 7 |  |
|---|---------------------|---|-----------------|--|
| 1 | 2023/05/29 16:28:19 |   | 発明 太郎           |  |
| 2 | 2023/04/26 20:11:22 |   | 発明 太郎           |  |
| 3 | 2023/02/09 18:30:48 |   | 発明 太郎           |  |

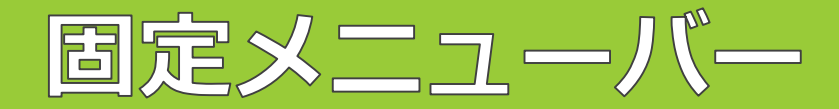

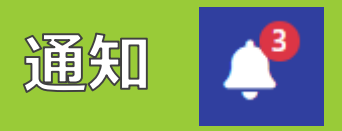

固定メニューバーの右から2つ目は、通知メニューとなっており、システム内で知財部から送った案件連絡やワー クフローがある場合に、通知が表示されます。

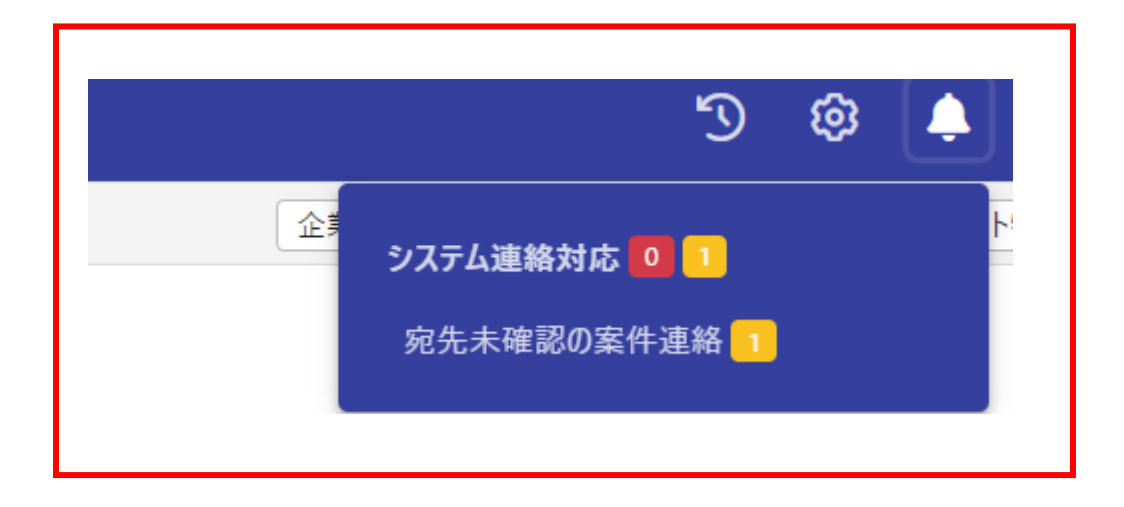

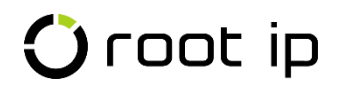

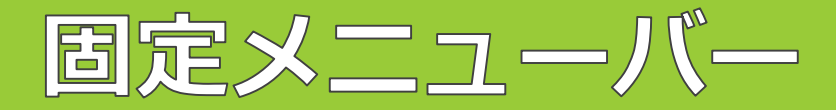

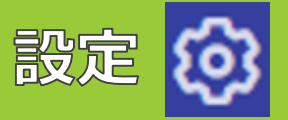

固定メニューバーの右から3つ目は設定メニューとなっており、文字の大きさを変更したり、固定メニューバーの 色や位置を変更したり出来ます。

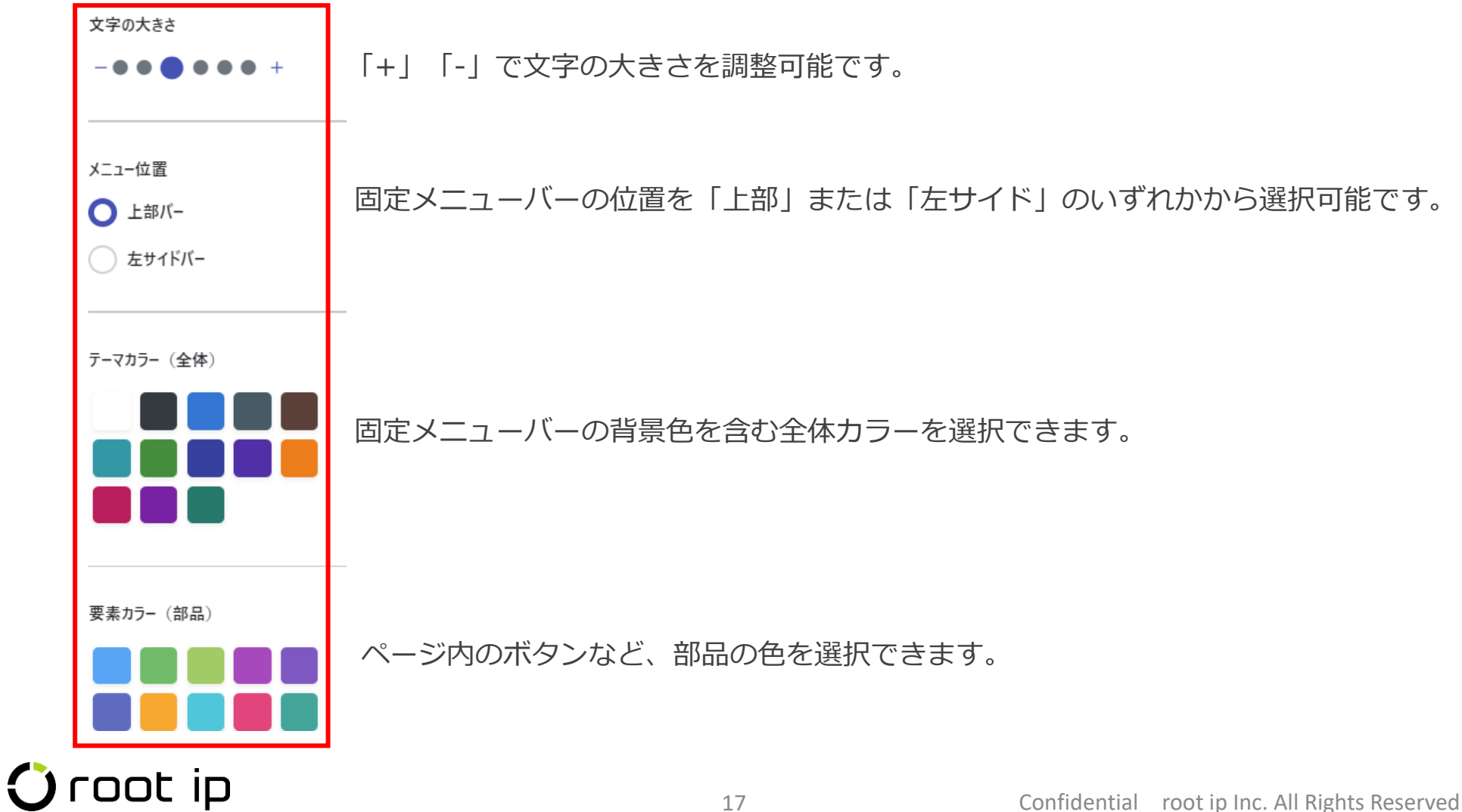

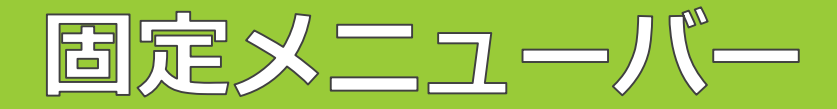

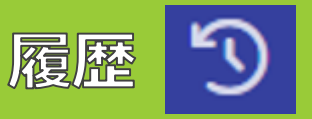

固定メニューバーの右から4つ目は履歴メニューとなっており、閲覧履歴、検索ログ、編集ログを表示・検索したり、履歴から案件を開いたりすることが可能です。

| 閲覧履歴    |      | 検索ログ     | 編集[ | コグ                  |  |  |
|---------|------|----------|-----|---------------------|--|--|
| >閲覧履歴検索 |      |          |     |                     |  |  |
| 1       | 案件書誌 | PK190005 | 1分前 | 2023/05/24 15:58:47 |  |  |
| 2       | 案件書誌 | PK190012 | 1分前 | 2023/05/24 15:58:12 |  |  |

<閲覧履歴>

案件を閲覧したら、履歴が残ります。整理番号をクリックすると案件ページが開きます。 「閲覧履歴検索」をクリックすると閲覧履歴検索結果が表示されます。

| ß | <b>1</b> 覧履歴 | 検索ロ  | ブ  | 編 | 集ログ                 |  |  |
|---|--------------|------|----|---|---------------------|--|--|
|   |              |      |    |   |                     |  |  |
| 1 | 案件 【         | 食索履歴 | 1分 | 前 | 2023/05/24 15:58:32 |  |  |
| 2 | 案件 【         | 食索履歴 | 2分 | 前 | 2023/05/24 15:57:53 |  |  |

<検索ログ>

案件を検索したら、ログとして履歴が残ります。「検索履歴」をクリック すると検索結果が表示されます。「検索ログ検索」をクリックすると編集 ログの検索ページが開きます。

| 19924  | 夏歴 検   | 索ログ     | 編集口会 | グ    |                     |
|--------|--------|---------|------|------|---------------------|
| > 編集□2 | が検索    |         |      |      |                     |
| 1 製品   | R Pk   | K190001 | 更新   | 1秒前  | 2023/05/29 16:45:55 |
| 2 出质   | 順手続 Pk | K190001 | 更新   | 31秒前 | 2023/05/29 16:45:25 |

<編集ログ>

案件に編集を加えたら、ログとして履歴が残ります。整理番号をクリック すると案件ページが開きます。「編集ログ検索」をクリックすると編集ロ グの検索ページが開きます。

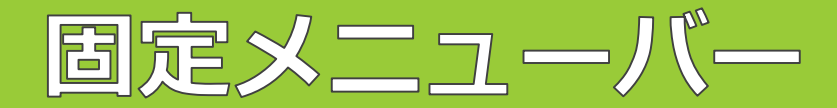

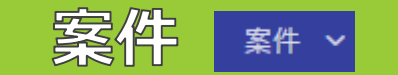

弁理太郎 ⊙ ユーザ

→ 当所整理量号

マフクション相利

こ トリガ焼成

- 林市日リスト

検索条件 株常発行クリア 林家 キュー豊雄日

(発明者ユーザに案件編集権限がある場合に限る)固定メニューバーの「案件」メニューでは、「キュー管理」画 面が表示されます。キュー管理画面では、未処理のキュー一覧が表示され、誰のキューが残っているかも表示され ますので、適宜未処理のキュー処理実行を行ってください。 アクション作成キュー(未実行)検索

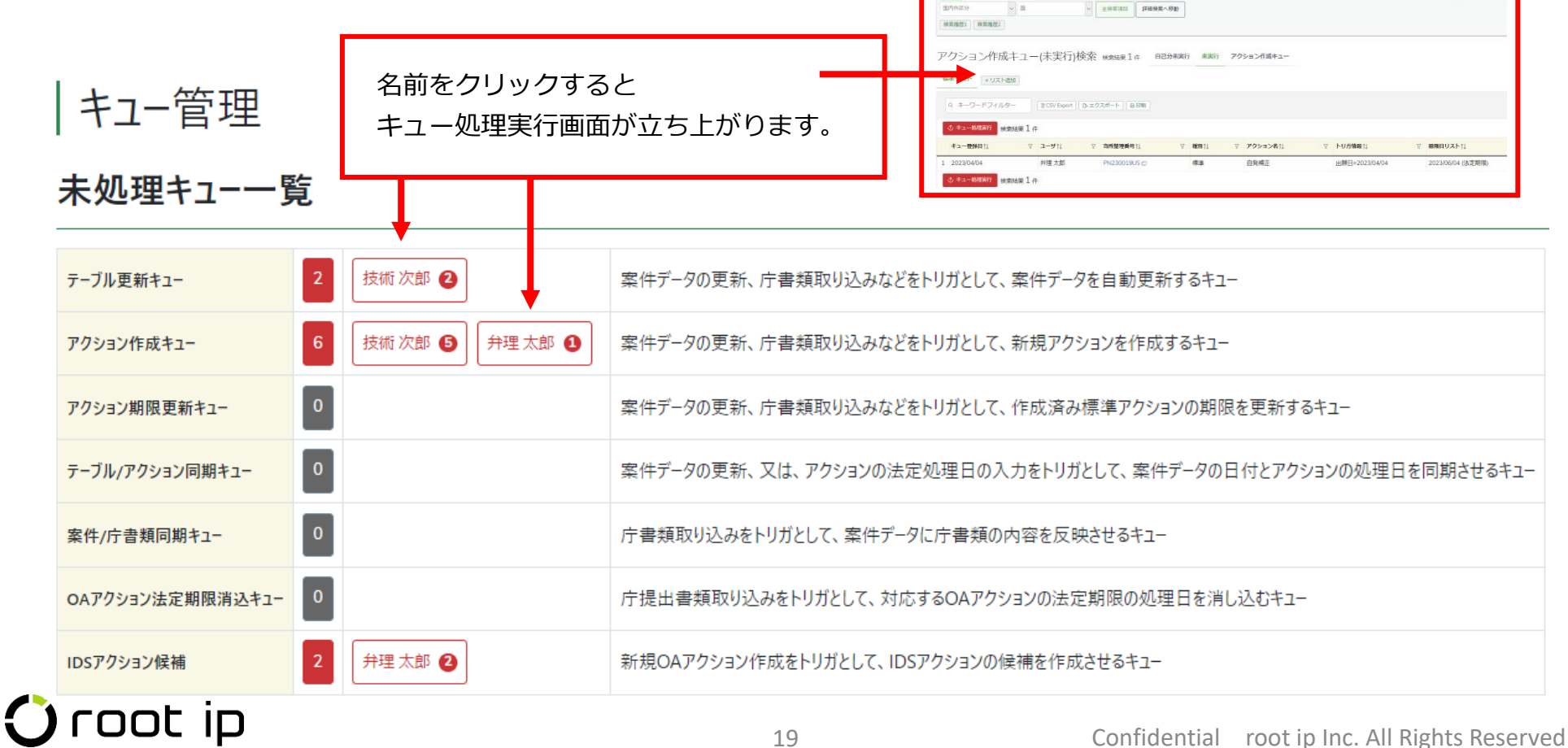

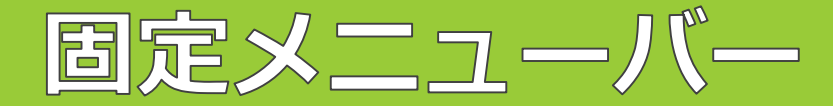

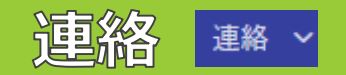

固定メニューバーの「連絡」メニューでは、新規で案件連絡を作成したり、送受信したメッセージを確認したりすることが可能です。案件連絡は、システム内でユーザ同士がメッセージやファイルを送り合える連絡ツールです。

#### ・案件連絡検索

検索条件を指定して、案件連絡を検索することができます。

|  | 検 | 索 送信日時 | ✓ 登録ユーザ | ✓ 連絡種別 | ✓ タイトル | < メッセージ | → 宛先ユーザ | ✓ 社内整理番号 | → 請求書番号 | < ファイル | ~ |
|--|---|--------|---------|--------|--------|---------|---------|----------|---------|--------|---|
|--|---|--------|---------|--------|--------|---------|---------|----------|---------|--------|---|

・案件連絡作成

新規案件連絡を作成できます。

・新規受信

新しく受信した案件連絡を確認できます。

・宛先未確認

送った案件連絡のうち、相手が確認していない案件連絡を確認できます。

・受信案件連絡

これまで送信した案件連絡を確認できます。(管理メニューにも表示あり)

・送信案件連絡

これまで受信した案件連絡を確認できます。(管理メニューにも表示あり)

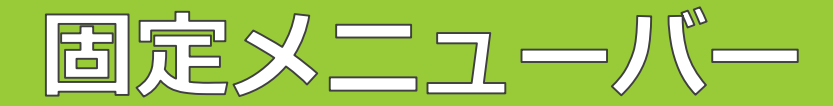

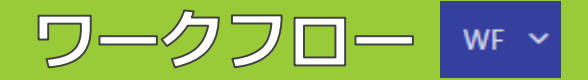

固定メニューバーの「WF」では、ワークフローを新規で作成したり、受信したワークフローを確認したりすることができます。

・**ワークフロー検索**検索条件を指定して、案件連絡を検索することができます。

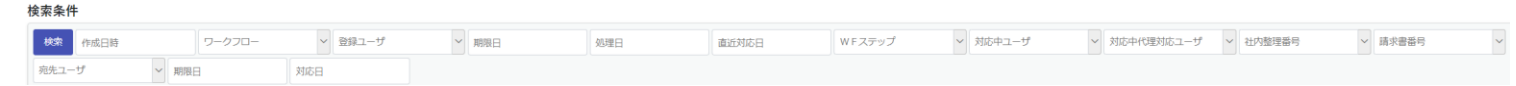

- ・ワークフロー作成 ワークフローを作成し、知財担当へ向け、ワークフローを送信できます。
- ・対応中ワークフロー 自分に届いたワークフローを確認し、ワークフローの対応を行います。 (管理メニューにも表示あり)
- ・代理対応中WF 代理で対応中のワークフローを確認できます。 (管理メニューにも表示あり)
- ・自己作成 未完了 自分が作成したワークフローのうち、完了していないワークフローを確認できます。 (管理メニューにも表示あり)
- ・自己作成 全件 自分が作成したワークフローを全件表示します。
- ・自己対応後 未完了 自分の対応が完了済の、未完了ワークフローの確認ができます。

※表示されるメニューは、知財部側で設定した権限により異なります。

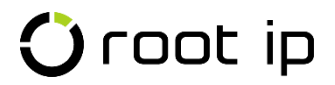

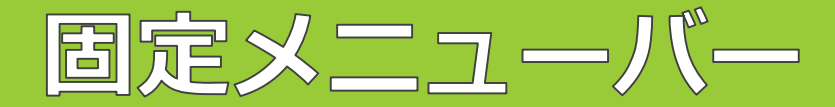

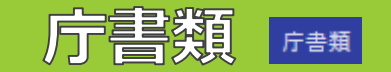

固定メニューバーの「庁書類」メニューでは、インターネット出願ソフトから出力したHTMLデータの検索を行う ことができます。

#### ・庁書類検索

システムに添付したHTMLデータの検索ができます。中間タブで閲覧したい書類を切り替えることも可能です。

庁書類検索 検索結果 0 件 庁書類 発送書類 提出書類 受領書 案件未定庁ファイル

#### · 発送書類検索

システムに添付した発送書類HTMLデータの検索ができます。

#### ・提出書類検索

システムに添付した提出書類のHTMLデータの検索ができます。

#### ・受領書検索

システムに添付した受領書のHTMLデータの検索ができます。

#### ・特許庁HTML添付

インターネット出願ソフトから出力したHTMLデータの添付ができます。

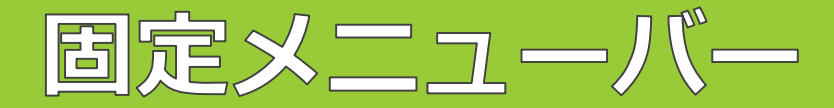

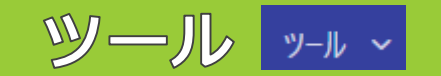

固定メニューバーのツールメニューでは、明細書チェックツールや商標類似群コードチェックなど、日々の業務で ご活用いただけるツールを提供しています。

#### ・日付計算

基準日から所定期間の日付を計算できます。手動で期限日を確認したい際にご活用いただけます。

・パスワード生成

ファイル暗号化パスワード(英数字や記号を含む8文字、12文字、16文字、32文字)を自動生成します。

・明細書チェックツール(日本語)

明細書・特許請求の範囲・要約書をAIがチェックします。

・明細書チェックツール(英語)

外国出願用のSpecificationをAIがチェックします。

・商標 類似群コードチェック

特許庁公開データに基づき商品役務の類似群コードをまとめてチェックできます。

・商標 商品役務翻訳

特許庁公開データに基づき商品役務を翻訳できます。

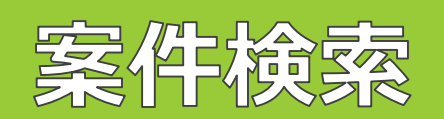

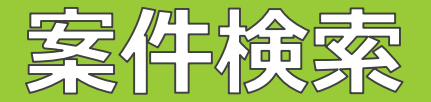

トップページには主要な検索項目が並んでいます。例えば出願番号など直接入力して目的の案件をすぐに検索する ことができます。

「案件検索」ボタンをクリックし、案件一覧を表示させ、その中からさらに検索することも可能です。

|                   | > TOP > 発明者ユーザTOP        |           | 主要な検索」              | 項目     |         |        |
|-------------------|--------------------------|-----------|---------------------|--------|---------|--------|
| 「案件検索」 ボタン        | 案件検索 社内整理番号              | ~ 内部名称    | ~ 出願番号              | ~ 公開番号 | > 登録番号  | ~      |
| クリックで             | P21-0002JP02<br>DK200026 | ←プルタ      | <sup>ブ</sup> ウンで表示。 | される候補は | 3つまで    |        |
| 案件一覧表示            | DK200027                 |           |                     |        |         |        |
| 検索条件              |                          |           |                     |        |         |        |
| 検索 社内整理番号 ~ 案件作成日 | 案件状態 🗸 🕱                 | 2件種別 ~ 法域 | ~ 国内外区分             | 分 🗸 国  | ~  出願番号 | ~ 登録番号 |
| 発明者 V 代理人 V       | 代理人整理番号 🗸                |           |                     |        |         |        |
| 使索履歷1 使索履歷2       |                          |           |                     |        |         |        |
|                   |                          |           |                     |        |         |        |

表示される対象案件は<mark>設定により異なります(設定は知財部ユーザ)</mark>

標準リスト

案件検索 検索結果 47 件 案件 登録案件

| Q キーワードフィルター      |                   |                  |          |        |     |       |          |          |                  |           |   |
|-------------------|-------------------|------------------|----------|--------|-----|-------|----------|----------|------------------|-----------|---|
| 検索結果 47 件 🤇 再読込 🗄 | 注表示項目選択 日日        | 刷 《 〈            | 1 > >>   |        |     |       |          |          |                  |           |   |
| 社内整理番号↑↓ ▽        | <b>案件作成日</b> ↑↓ ⑦ | <b>案件状態</b> ↑↓ ▽ | 案件種別↑↓ ▽ | 法域↓↓ □ | 図け↓ | ∎î↓ 7 | 出願番号↑↓ ▽ | 登録番号↑↓ ♡ | <b>タイトル</b> ↑↓ 7 | 案件担当者↑↓   | 7 |
| 1 DN230361US      | 2023/05/26        | 出願前              | 出願       | 意匠     | 内外  | US    |          |          | 飲食用フォーク          | 知財 太郎 主担当 |   |
| 2 PK230041        | 2023/02/10        | 出願前              | 出願       | 特許     | 純国  | JP    |          |          | 管理システムプログラム      | 知財 太郎 主担当 |   |

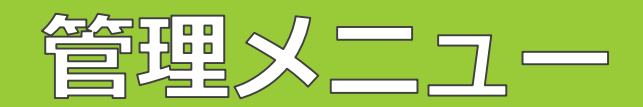

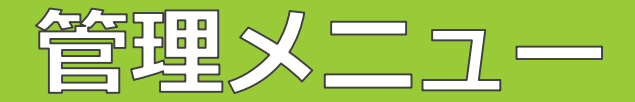

管理メニューは、必要な情報にすぐアクセスできるようタブを配置しています。

・対応中WF/代理対応中WF/承認待ちWF/自己作成WF (固定メニューにも表示あり) 該当のWFが表示されます。

・発明案件

自分の発明案件が確認できます。

・部署案件

自分が所属している部署/自分が責任者になっている部署の案件が表示されます。

※知財部ユーザ側の設定で部署案件の表示設定がされていない場合は部署案件タブは表示されません

・報奨金

自分の報奨金が確認できます。

・送信案件連絡

これまで送信した案件連絡を確認できます。(固定メニューにも表示あり)

・受信案件連絡

これまで受信した案件連絡を確認できます。(固定メニューにも表示あり)

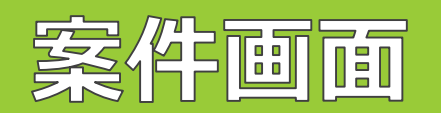

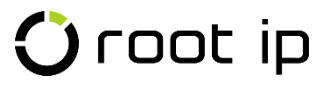

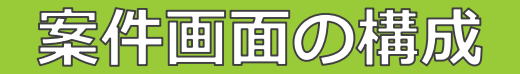

#### 案件画面構成

案件を検索すると、案件の概要を確認する「サマリ」ページが自動的に開きます。案件画面には、「データ」「庁 書類」「ファイル」「連絡」「WF」「報奨金」「庁連携」の6個のメニューがあります。

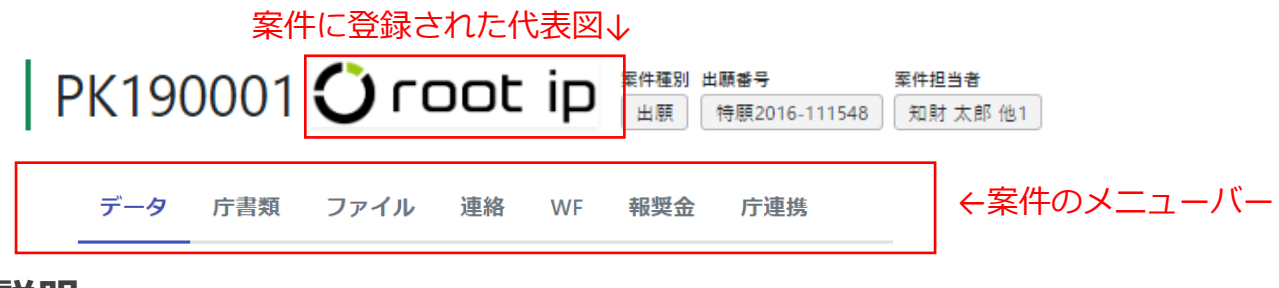

案件メニューの説明

・データ ( サマリ 基本書誌 出願 審判異議 年金 )

データメニューを選択すると、<u>サマリ・基本書誌・出願・審判異議・年金</u>タブが下に展開します。 >サマリ…案件の概要を確認できます。

>基本書誌…出願人・発明者・案件状態など案件に係る基本的な書誌事項を確認できます。

>出願…出願に係る書誌事項を確認できます。

> 審判異議…不服審判や異議申立等の情報を確認できます。

>年金…年金納付履歴や年金納付年度等、年金に係る書誌事項を確認できます。

# 案件画面の説明

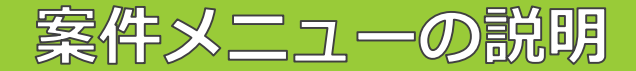

#### ・庁書類

案件に対して添付されたHTMLデータを閲覧するメニューです。書類名のリンクをクリックすると書類を閲覧できます。

#### ・ファイル

案件の原稿や指示書等の特許庁とのやりとりファイル以外に発生する電子ファイルを登録したり、ダウンロードしたりするメニューです。

#### ・連絡

案件に関する連絡を作成したり、過去のやり取りを確認したりするメニューです。

#### ・ワークフロー

案件に対して作成されたワークフローを確認したり、新規でワークフローを作成したりするメニューです。

#### ・報奨金

案件に対して自分の報奨金を確認することができます。

#### ・庁連携

公開データ(特許情報標準データ)を閲覧することができます。

# 案件画面の説明

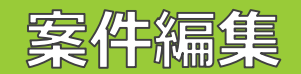

(発明者ユーザに案件編集権限がある場合に限る)案件の情報は、テーブルごとに編集することが可能です。 編集ボタンをクリックし、編集後、更新ボタンをクリックして完了です。

| 出願手続。 🗹 編集 |                       |            |                     |           |            |  |
|------------|-----------------------|------------|---------------------|-----------|------------|--|
| ቃተኑル ତ     |                       |            |                     |           |            |  |
|            |                       |            |                     |           |            |  |
| タイトル・英語 ②  |                       |            |                     |           |            |  |
|            |                       |            |                     |           |            |  |
| 出願整理番号⑦    | 優先日 💿                 | 出願日 ③      | 出願番号 ②              | 公開日 ③     | 公開番号 ②     |  |
|            | 2023/04/01            | 2023/05/01 | 2016-111548 💩 🖻 🖪 🖪 |           |            |  |
| 審査請求日 ②    | 拒絶査定日 💿               | 登録査定日 ③    | 登録料納付日 ②            | 設定登録日 ②   | 登録番号 ②     |  |
|            | 2023/04/01            |            |                     |           |            |  |
| 登録公報発行日 ②  | 権利満了日 💿               | 権利消滅日 ②    | 請求項数・出願時 ②          | 請求項数·最新 ⑦ | 国際出願日 ⊘    |  |
|            |                       | 2023/04/29 | 0                   | 0         | 2023/04/19 |  |
| 国際出願番号 💿   | 国際登録日 ②               | 国際登録番号 ②   | 公告日 ②               | 公告番号 ②    |            |  |
| 1213456    |                       |            | 2023/05/02          | 123456    |            |  |
|            |                       |            |                     |           |            |  |
|            |                       |            |                     |           |            |  |
| 管理システム     | 『理システム ←編集個所がハイライトされる |            |                     |           |            |  |
| タイトル・英語 ②  |                       |            |                     |           |            |  |
|            |                       |            |                     |           |            |  |

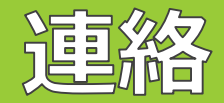

## 連絡機能とは

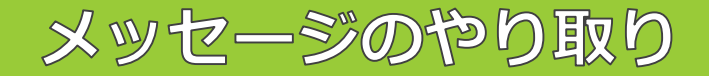

### 連絡

本システムには「連絡」機能があり、システム内で案件に係るメッセージのやり取りを行うことが可能です。

案件メニューの「連絡」タブでは、メッセージのやり取りがこのように履歴として残ります。

| PK19000                | 文でのしてip         案件種別 出願者号         出願人         代理人         案件担当者           山願         2016-111548         企業版デモ株式会社         パテント特許事務所テスト         知財 花子 他3                                            |  |  |  |  |  |  |  |
|------------------------|----------------------------------------------------------------------------------------------------|--|--|--|--|--|--|--|
| データ 庁書類                | ファイル 連絡 WF 報奨金 庁連携                                                                                                    |  |  |  |  |  |  |  |
| 案件連絡                   |                                                                                                    |  |  |  |  |  |  |  |
| 案件連絡追加                 |                                                                                                    |  |  |  |  |  |  |  |
|                        | <ul> <li>発明者からの連路 発明 太郎 2016/2/6 9:00:00 編集 返信</li> <li>図面追加</li> <li>お疲れ様です。</li> <li>先ほどの件、図面が不足していましたので</li> <li>追加します。</li> <li>よろしくお願いします。</li> <li>PK190001 (二)</li> <li>@ 図面_1jpg</li> </ul> |  |  |  |  |  |  |  |
| 社内連絡 知財 太郎<br>Be: 図面追加 | 3 2016/2/7 9:00:00 返信                                                                                                    |  |  |  |  |  |  |  |
| 承知しました。<br>PK190001 回  |                                                                                                    |  |  |  |  |  |  |  |

# 連絡作成方法

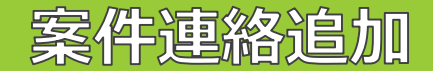

①該当案件の連絡タブを開き、「案件連絡追加」ボタンをクリックします。

| PK190001 〇 root ip 新新日本 2016-111548 |     |      |    |    |     |     |  |
|-------------------------------------|-----|------|----|----|-----|-----|--|
| データ                                 | 庁書類 | ファイル | 連絡 | WF | 報奨金 | 庁連携 |  |
| 案件連絡                                |     |      |    |    |     |     |  |
| 案件連絡                                | 验加  |      |    |    |     |     |  |

②案件連絡のダイアログが立ち上がりますので、入力をし、 左下の「登録」をクリックします。

送信先:知財担当をご指定ください。

対象案件・連絡種別:入力不要です。

タイトル:件名を入力してください。

メッセージ:本文を入力してください。

ファイル選択:添付したい書類がある場合はここに添付してください。<sup>1</sup>

| 案件連絡追加                   |                  |           |      |
|--------------------------|------------------|-----------|------|
| 案件連絡 ⊙<br>案件連絡テンプレート選択   |                  |           |      |
| 送信先<br>+ 追加<br>対象案件      | 許事務所 発明太郎 知      | 財課長知財部長   | 課長二郎 |
| PK190001 (2016-11154 × ~ | Select 🗸         | , <u></u> |      |
| <b>案件連絡関連請求書</b><br>+ 追加 |                  |           |      |
| 連絡種別 ②                   | 送信日時 ②           | 登録ユーザ ⊘   |      |
| 発明者からの連絡 (30) × ~        | 2023/05/29 17:00 | 発明 太郎     | × ~  |
| 知財部宛 F ⊙<br>□<br>タイトル ⊙  | メールF ⑦           |           |      |
| 打合せのお願い                  |                  |           |      |
| メッセージ ②                  |                  |           |      |
| 発明届について                  |                  |           |      |
| ファイル選択                   |                  |           |      |
| ファイル/フォルダをドラッグ&ド[        | コップ              |           |      |
| 登録                       |                  |           |      |

# WF (ワークフロー)

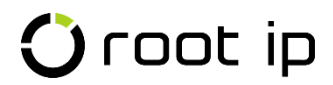

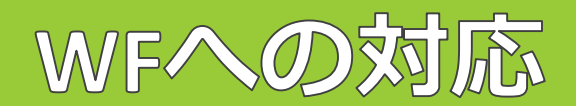

### WF

本システムにはワークフロー機能があり、システム内で知財部から発明者へワークフローを送ったり、 発明者から知財部へワークフローを起案したりすることが可能です。

知財部からワークフローが届くと、固定メニューバーのWFメニューの右側に件数が赤く表示されます。さらに、 右側の通知メニューの右側にも件数が表示されます。

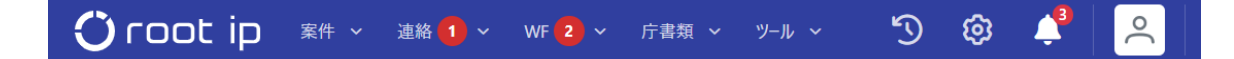

トップページにもこのように、対応中のワークフローが一覧で表示されます。

| 対応中WF                    | 代理対応中WF                               | 承認待ちWF 自己   | !作成WF 発明案件  | 報奨金 送信案    | 紫件連絡 受信案件)                    | 連絡           |                          |
|--------------------------|---------------------------------------|-------------|-------------|------------|-------------------------------|--------------|--------------------------|
|                          |                                       |             |             |            |                               |              |                          |
| Q キーワードフィルター ■CSV Export |                                       |             |             |            |                               |              |                          |
| 検索結果 2 位                 | 件 🛛 再読込 🛛 🕾                           | 表示項目選択 日印刷  | « < 1       | > >>       |                               |              |                          |
| 直近対応日↑                   | 1↓ ▽ 期限日↑↓ ⊽                          | 7 宛先ユーザ↑↓ ♡ | 代理対応ユーザ↑↓ ♡ | ワークフロー↑↓ ♡ | <b>WFス<del>テ</del>ップ</b> ↑↓ ♡ | WFステップ状態↑↓ ♡ | 依賴內容↓                    |
| 1 2020/09/17             | 7                                     | 発明 太郎       |             | 報奨金 対応中    | 確認依頼                          |              | 発明案件に報奨金が登録されましたので確認をお願  |
| 2 2023/02/10             | )                                     | 発明 太郎       |             | 発明届出対応中    | 確認依頼                          |              | 発明届が知財部に受理されました。 案件が作成され |
| 検索結果 2 イ                 | 検索結果 2 件 2 再読込 注表示項目選択 6 印刷 《 〈 1 〉 》 |             |             |            |                               |              |                          |

上記例では、ワークフロー項目の「報奨金 対応中」をクリックすると、ワークフローがダイアログで表示されま す。

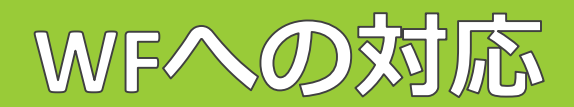

ステップ1(青)が知財部からの依頼内容です。メッセージを確認し、添付書類がある場合は確認をお願いします。

| ワークフロー書誌                                  |         |
|-------------------------------------------|---------|
| 発明届出 *** ******************************** |         |
| 1. 手続依赖 知財太郎 完了 対応日 2023/05/29            | 回囊件連絡作成 |
| 依賴內容                                      |         |
| 発明届フォーマットを添付し、発明者へ依頼してください。               |         |
| 「知時太郎メッセージ」                               |         |
| フォーマットを添付します。                             |         |
| ←添付書類                                     |         |
| Step.1/EWFを差戻す                            |         |
|                                           |         |

#### ステップ2(赤)が自分の対応欄となります。まず、依頼内容を確認してください。

ワークフロー書誌

発明届出 未完了 登録ユーザ / 知財太郎

| 1. 手続依頼 知財太郎 完了 対応日 2023/05/29 | 同案件連絡作成 |
|--------------------------------|---------|
| 依賴內容                           |         |
| 発明届フォーマットを添付し、発明者へ依頼してください。    |         |
| 知財 太郎メッセージ                     |         |
| フォーマットを添付します。                  |         |
| @ 発明匿.docx                     |         |
| Step.1にWFを差戻す                  |         |

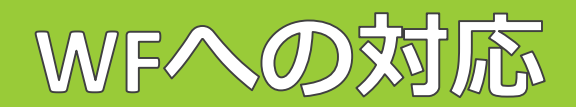

タスクが完了したら、メッセージ・WFステップ状態・次ステップ宛先ユーザを選択し、添付書類がある場合は、 ファイル登録し、「ステップ完了」を押してください。

| メッセージ ②       |               |             |              |
|---------------|---------------|-------------|--------------|
| 発明届を添付します     |               |             |              |
|               |               |             |              |
| WFステップ状態 ②    | 次ステップ 宛先ユーザ ② | 次ステップ 期限日 ⊘ | 次のステップに移動します |
| 対応完了 (01) × ~ | 知財太郎 × ~      |             | ステップ完了       |

#### WFステップ状態

対応完了…ワークフローの対応を完了するときに選択してください。

作業中保存…一時保存する際に選択してください。

確認待ち…一時保存状態のまま第3者に確認をしてもらっている状態のときにご利用ください。

#### 次ステップ宛先ユーザ

知財担当者を選択してください。

#### 次ステップ期限日

特に入力は不要です。

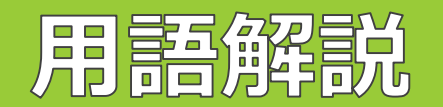

### 本システムで使用される用語について解説します。

### 🛈 root ip

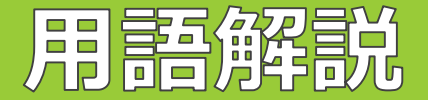

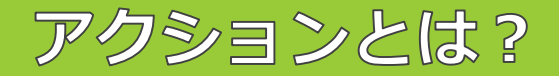

### アクションとは?

本システムでは、案件におけるひとつひとつの仕事のことを「アクション」と呼んでいます。 外国案件のOffice Actionのみではなく、任意で設定した期限類も含まれますので、ご承知おきください。

| 標準アクション    | 基本的にその案件で1度しか起こらないアクショ<br>ン(例、出願、審査請求)           |
|------------|--------------------------------------------------|
| OAアクション    | 主に中間対応などで、複数回発生するアクション<br>(例、拒絶理由通知)             |
| 年金アクション    | 年金を管理するアクション、納付年度ごとに作成<br>(例、年金納付)               |
| 更新アクション    | 商標登録更新を管理するアクション、更新回数ご<br>とに作成(例、更新申請)           |
| 係争受アクション   | 出願案件における係争受関係のアクション                              |
| IDSアクション   | IDS対応国案件におけるファミリー内のOAに対す<br>るIDS提出業務のアクション       |
| マド指定国アクション | マドプロ案件における指定国内のOAアクション                           |
| ユーザアクション   | 上記以外のアクションに使用<br>(基本アクション名はテキスト入力ですがマスタ化<br>も可能) |

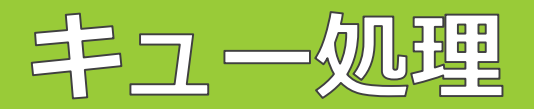

### キューを登録したり削除したりする作業を「キュー処理」と呼びます。

※キュー処理は発明者ユーザに案件編集権限がある場合に限る

### 🛈 root ip

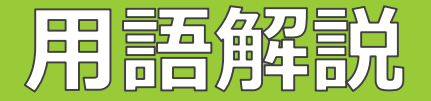

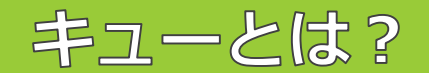

### キュー (queue) とは?

本システムでは、トリガとなる情報を元に案件やアクションの情報を更新していく機能をもっています。

例えば、案件に出願日が登録されると、次回の審査請求期限や優先権主張期限がシステム内で計算され、以下のように、期限の候補として「キュー」表示されます。

|   | ① キュー処理実行 検索 | 索結果 2 件   ∂ 再 | 読込                 | ⇔印刷 ≪ | < 1 > >>     |                |                                                                                 |             |           |        |        |       |
|---|--------------|---------------|--------------------|-------|--------------|----------------|---------------------------------------------------------------------------------|-------------|-----------|--------|--------|-------|
|   | キュー登録日↑↓ ♡   | ב–₽↑↓ ע       | <b>社内整理番号</b> ↑↓ ♡ | 種別↓ ▽ | アクション名1↓ 🛛 🛛 | トリガ情報↓ ♡       | <b>期限日リスト</b> ↑↓ ♡                                                              | 担当者リスト↑↓ ♡  | 出願人↓ ▽    | 法域↓↓ □ | 区分↑↓ ⊽ | ∎î↓ 7 |
| 1 | 2023/05/27   | 知財 太郎         | PK230548 🗂         | 標準    | 優先権主張        | 出願日=2023/01/05 | 2024/01/05 (法定期限)                                                               | 知財 部長 (主担当) | 企業版デモ株式会社 | 特許     | 純国     | JP    |
| 2 | 2023/05/27   | 知財 太郎         | PK230548 🗇         | 標準    | 審查請求         | 出願日=2023/01/05 | 2026/01/05 (法定期限)<br>2025/07/05 (管理期限,社内要否確認(法定)<br>2025/12/05 (事務期限,事務所依賴期限(法) | 知財 部長 (主担当) | 企業版デモ株式会社 | 特許     | 純国     | JP    |

本システムでは、ユーザ側がその更新情報の内容を確認してから更新情報の登録が行われる仕様になっており、その登録待ちとなっている更新情報の候補のことを「キュー」と呼んでいます。

これらの「キュー」を「登録」することで期限管理がスタートします。

キュー処理は大変重要な処理であることを、まず、ご理解ください。

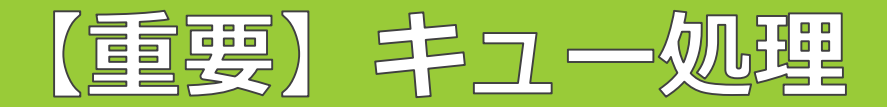

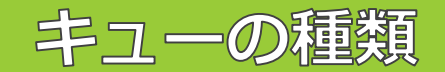

キューの種類

「キュー」には以下の種類があります。

| テーブル更新キュー        | 案件データの更新、庁書類取り込みなどをトリガ<br>として、案件データを自動更新するキュー                             |
|------------------|---------------------------------------------------------------------------|
| アクション作成キュー       | 案件データの更新、庁書類取り込みなどをトリガ<br>として、新規アクションを作成するキュー                             |
| アクション期限更新キュー     | 案件データの更新、庁書類取り込みなどをトリガ<br>として、作成済み標準アクションの期限を更新す<br>るキュー                  |
| テーブル/アクション同期キュー  | 案件データの更新、又は、アクションの法定処理<br>日の入力をトリガとして、<br>案件データの日付とアクションの処理日を同期さ<br>せるキュー |
| 案件/庁書類同期キュー      | 庁書類取り込みをトリガとして、案件データに庁<br>書類の内容を反映させるキュー                                  |
| OAアクション法定期限消込キュー | 庁提出書類取り込みをトリガとして、対応するOA<br>アクションの法定期限の処理日を消し込むキュー                         |
| IDSアクション候補       | 新規OAアクション作成をトリガとして、IDSアク<br>ションの候補を作成させるキュー                               |

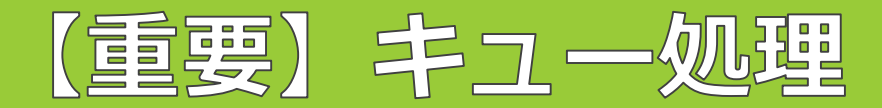

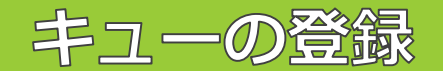

キューの登録

案件に出願日や中間書類の発送日を入力した際、または、HTMLデータを本システムへ添付した際に、 「キュー」がポップ表示された場合は、必ず登録をしてください。

<手順>

1.左側の「全選択」ボタンを押す。

2. 全てのキューにチェックが入りますので、「選択対象を一括登録」ボタンを押す。

#### キュー処理実行 キュー処理キャンセル

|   | テーブル操作 全選択 違択対象を一括登録 選択対象を一括登録 選択対象を一括削除 再読込 |    |            |          |            |        |                   |                |                                                                                 |
|---|----------------------------------------------|----|------------|----------|------------|--------|-------------------|----------------|---------------------------------------------------------------------------------|
|   | 選択                                           | 実行 | キュー登録日↑↓ ▽ | ⊐–ึ£†∫ 🏾 | 社内整理番号↑↓ ▽ | 種別↑↓ ▽ | <b>アク</b> ション名↓ 7 | トリガ情報↓↓ ▽      | 期限日リスト↓ ♡                                                                       |
| 1 | $\checkmark$                                 | 実行 | 2023/05/27 | 知財 太郎    | PK230551 🗇 | 標準     | 優先権主張             | 出願日=2023/05/10 | 2024/05/10 (法定期限)                                                               |
| 2 | <u>~</u>                                     | 実行 | 2023/05/27 | 知財太郎     | PK230551 🗇 | 標準     | 審查請求              | 出願日=2023/05/10 | 2026/05/10 (法定期限)<br>2025/11/10 (管理期限,社内要否確認(法定)<br>2026/04/10 (事務期限,事務所依頼期限(法) |

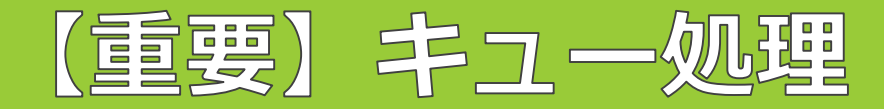

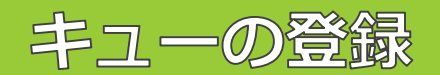

4.「本当に実行しますか?」とポップが立ち上がりますので「Yes」ボタンを押す。

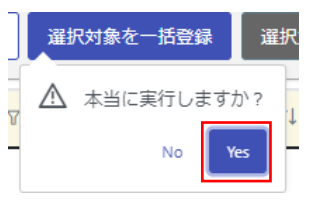

5. 「キュー処理成功」となったことを確認し、「再読込」ボタンを押す。

| キュー:       | キュー処理実行 キュー処理キャンセル |            |        |              |        |            |               |  |
|------------|--------------------|------------|--------|--------------|--------|------------|---------------|--|
| テーブル操作 全選択 |                    | 全解除        | 象を一括登録 | 選択対象を一括削除再読込 |        |            |               |  |
| 選択         | 実行                 | キュー登録日↑↓ ▽ |        | 社内整理番号↑↓ ♡   | 種別↑↓ ♡ | アクション名11 7 | トリガ情報↑↓       |  |
| 1 🗸        | キュー処理成功            | 2023/05/27 | 知財 太郎  | PK230551 🗇   | 標準     | 優先権主張      | 出願日=2023/05/1 |  |
| 2 🗸        | キュー処理成功            | 2023/05/27 | 知財 太郎  | PK230551 🗇   | 標準     | 審査請求       | 出願日=2023/05/1 |  |

6.登録すべきキューが残っていないことを確認した後、ダイアログを閉じます。

| 案件データの更新、庁書類取り込みなどをトリガとして、新規アクションを作成するキュー | システム連絡 🏻        | レステム連絡再読込                          |
|-------------------------------------------|-----------------|------------------------------------|
| 案件データの更新、庁書類取り込みなどをトリガとして、新規アクションを作成するキュー |                 |                                    |
| 対象データが目つかりキャム                             | 案件データの更新、庁書類取り返 | <b>込みなどをトリガとして、新規アクションを作成するキュー</b> |
| A1867 2/3 76 2/3 76 E/0                   | 対象データが見つかりません   |                                    |

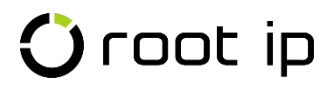

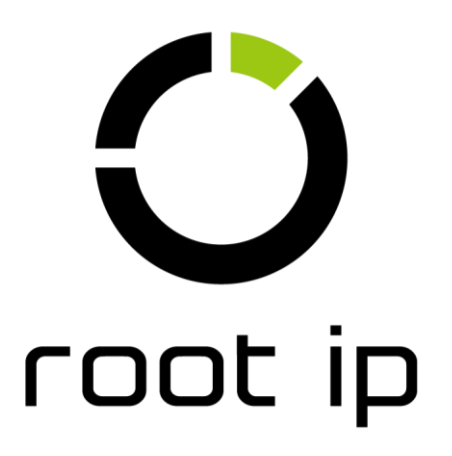

Confidential root ip Inc. All Rights Reserved